# Setting Up the Microsoft Authenticator App

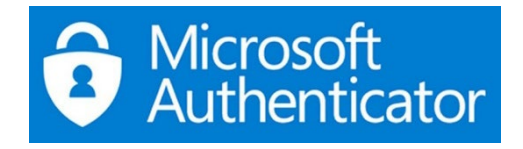

If you have already installed Microsoft Authenticator app, delete the app, and reinstall it.

You will need to use your own data and disable any VPN.

You will need to enable Notifications for MS Teams and Authenticator.

- **1.** Log in to a PC, laptop or use your mobile phone to login to <u>www.derby-college.ac.uk</u>.
- 2. Enter www.derby-college.ac.uk in the address bar on your browser and press Enter.

https://www.derby-college.ac.uk

3. Click on the My Signins link to log in to your college Microsoft Account.

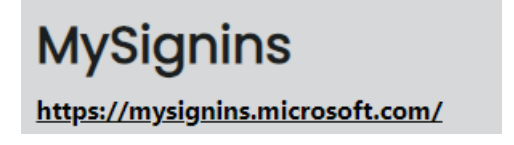

4. Click on your **initials** or avatar in the top-right corner of the page.

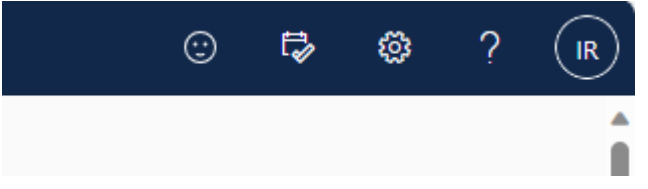

5. Click on View Account.

View account My Microsoft 365 profile

6. On the Security Info tile, click on UPDATE INFO.

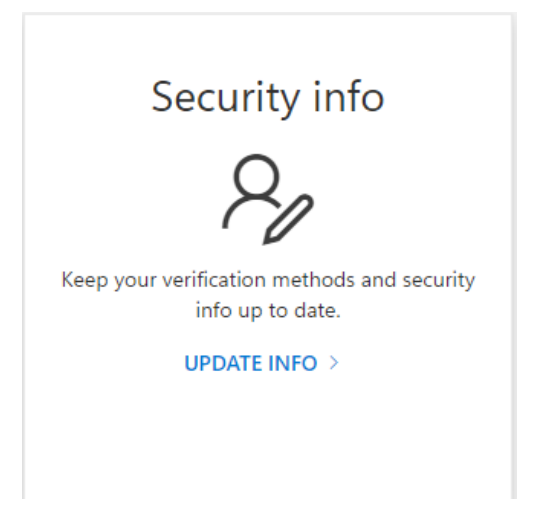

NB – If Office.com asks for Authenticator at this point, your account needs resetting. To reset email <u>ITCallLogging@derby-college.ac.uk</u> and request to reset your MFA account, include your student email, example <u>12345678@student.derby-college.ac.uk</u>. Any changes may take up to 24 hours to take effect.

#### 7. Click on Add sign-in method.

+ Add sign-in method

From the drop-down box, select Authenticator app.

| Add a method                        | ×      |
|-------------------------------------|--------|
| Which method would you like to add? |        |
| Choose a method                     | $\sim$ |
| Authenticator app                   |        |
| Phone                               |        |
| Alternative phone                   |        |
| Email                               |        |
| Security questions                  |        |
| Office phone                        |        |

8. Click on the **Add** button.

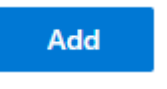

9. Click on **Next** in the pop-up window.

# Microsoft Authenticator

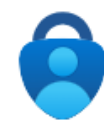

# Start by getting the app

On your phone, install the Microsoft Authenticator app. Download now

After you install the Microsoft Authenticator app on your device, choose "Next".

I want to use a different authenticator app

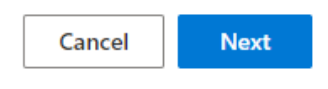

 $\times$ 

### 10. Open Authenticator App on your phone, select Add an account, and select "Work or school".

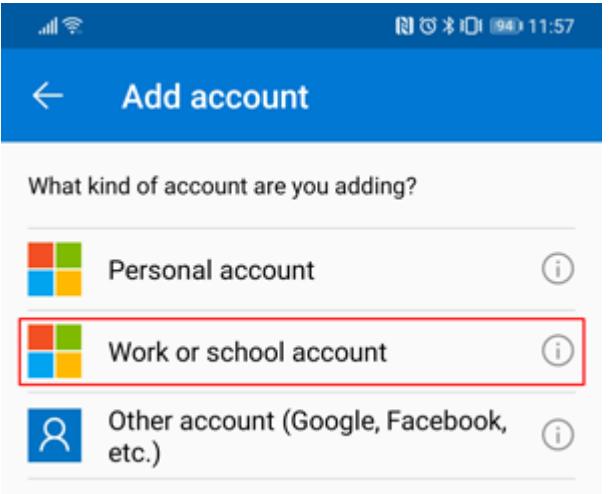

#### 11. Click on **Next** in the pop-up window on your PC or laptop.

# Microsoft Authenticator

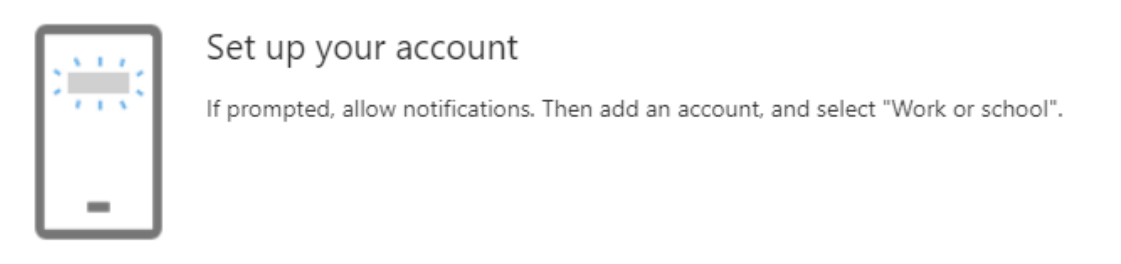

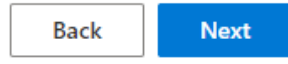

 $\times$ 

#### 12. On your phone, click on the Scan a QR code option.

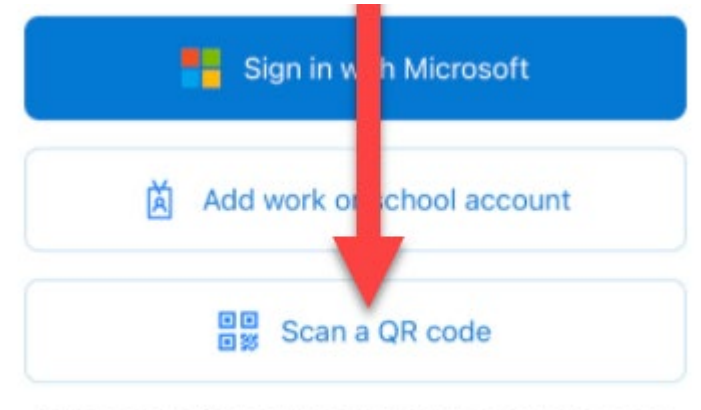

You can get a QR code from your organization or account provider, such as Microsoft, Google, or Facebook

#### 13. Scan the QR code from the PC / laptop that has popped up.

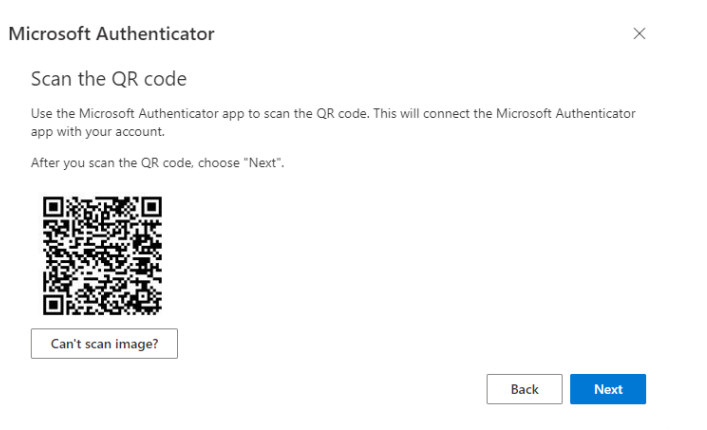

#### 14. Click on Next on the Let's try it out screen.

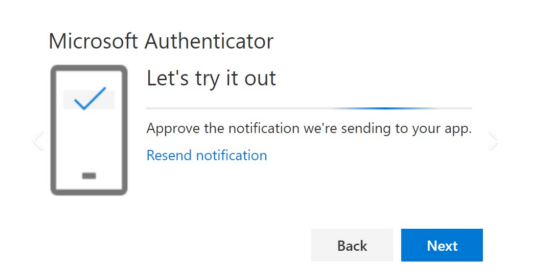

15. Your **phone** will get a notification asking you to approve sign-in by entering the number displayed on screen. You will also be prompted to enter your phone's pin or biometric sign-in.

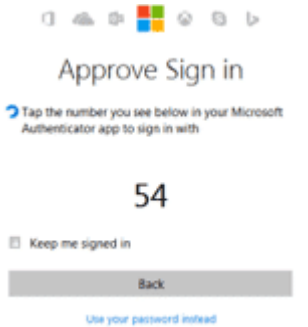

16. Click next on the information pop-ups to finish.

| Microsoft Authenticator |      |      |
|-------------------------|------|------|
| Notification approve    | d    |      |
|                         | Back | Next |

17. You now need to set Authenticator App as your default authentication method. Click on the link underneath **Security info**.

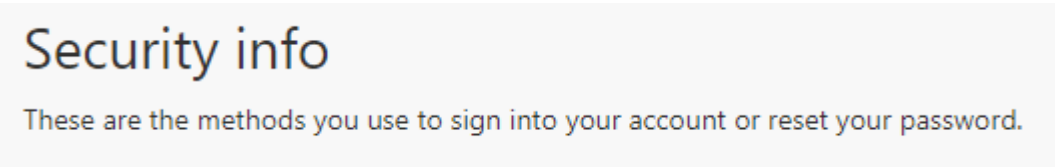

18. On the "Change default method" screen, select the option for Microsoft Authenticator to be set as your default from the drop-down list. Then click "Confirm."

| Which method would you like to use to si       | ign |  |  |  |
|------------------------------------------------|-----|--|--|--|
| Which method would you like to use to sign in? |     |  |  |  |
| Microsoft Authenticator - notificati 🗸         |     |  |  |  |
| Back Confirm                                   | m   |  |  |  |

19. Microsoft Authenticator set-up is now complete. You can now log out.